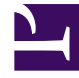

# **GENESYS**<sup>®</sup>

This PDF is generated from authoritative online content, and is provided for convenience only. This PDF cannot be used for legal purposes. For authoritative understanding of what is and is not supported, always use the online content. To copy code samples, always use the online content.

## Genesys Mobile Services Deployment Guide

Testing the ORS-based Services

5/3/2025

#### Contents

- 1 Testing the ORS-based Services
  - 1.1 Prerequisites
  - 1.2 Scenario VOICE-NOW-USERORIG Test Procedure
  - 1.3 Scenario VOICE-WAIT-USERORIG Test Procedure
  - 1.4 Scenario VOICE-NOW-USERTERM Test Procedure
  - 1.5 Scenario VOICE-WAIT-USERTERM Test Procedure
  - 1.6 Scenario CHAT-NOW Test Procedure
  - 1.7 Scenario CHAT-WAIT Test Procedure
  - 1.8 What's Next?

## Testing the ORS-based Services

Now that you have configured the ORS-based services, it's time to test them.

#### Prerequisites

You must have completed the following:

- 1. Configured the dependencies.
- 2. Configured the built-in services.
- 3. Tested the built-in services.
- 4. Configured the ORS-based services.

#### Important

In the following scenarios, if the GMS Match fails, there will be no user data attached to the interaction.

#### Scenario VOICE-NOW-USERORIG Test Procedure

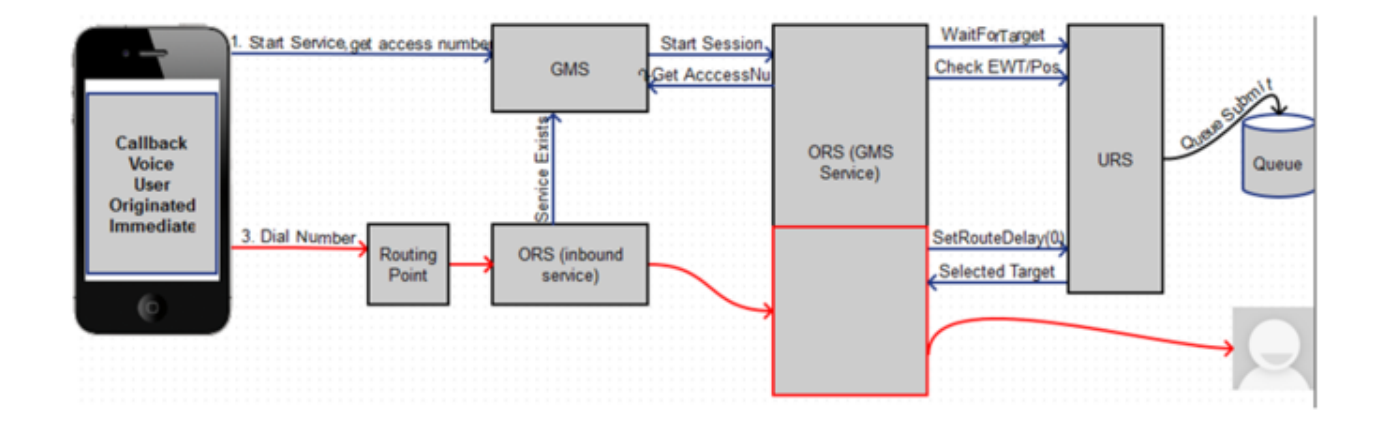

- 1. Agent Desktop:
  - Log in Agent.

- Make voice ready.
- 2. Using JavaScript sample: GMS Service Management UI > Lab > Sample:
  - SetContact# = <customer phone from which call will be dialed>.
  - Set Scenario = VOICE-NOW-USERORIG.
  - Click Connect.
  - Dial displayed Number to Call.
- 3. Expected result:
  - Treatment is played.
  - Call is routed to Agent.
  - Toast is displayed with attached data.
  - Call is connected to Agent .
  - On a successful GMS call GMS\_MatchResult = SUCCESS.

#### Scenario VOICE-WAIT-USERORIG Test Procedure

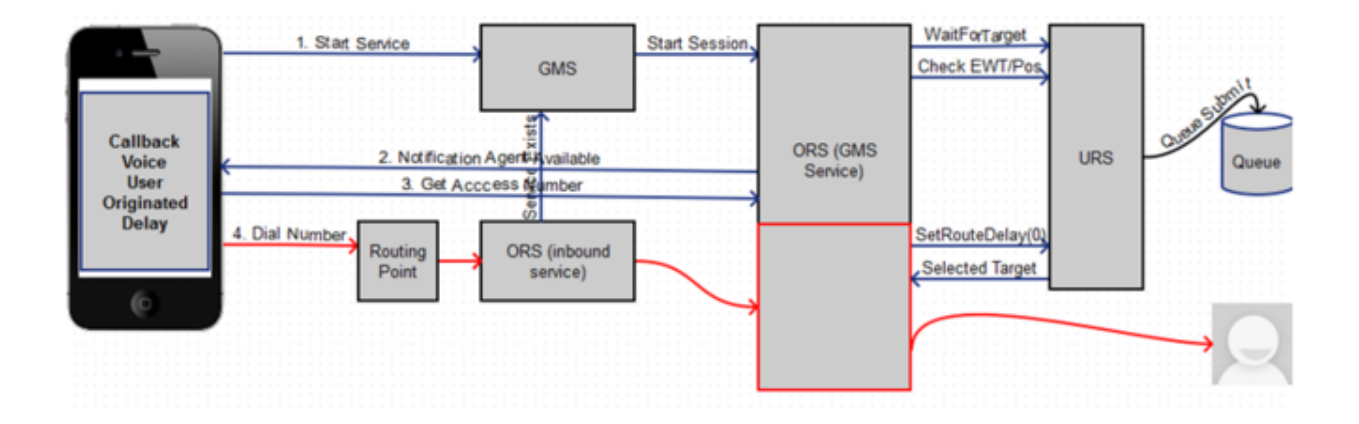

- 1. Agent Desktop:
  - Log in Agent.
  - Make voice ready.
- 2. Using JavaScript sample: GMS Service Management UI > Lab > Sample:
  - Set Contact# = <customer phone from which call will be dialed>.
  - Set Scenario = VOICE-WAIT-USERORIG.
  - Click Connect.
  - Click 0K on the message.

- Wait for Agent Available message.
- Select Yes, I am ready to talk.
- Dial displayed Number to Call.
- 3. Expected result:
  - Treatment is played.
  - Call is routed to Agent.
  - Toast is displayed with attached data.
  - Call is connected to Agent.
  - On a successful GMS call GMS\_MatchResult = SUCCESS.

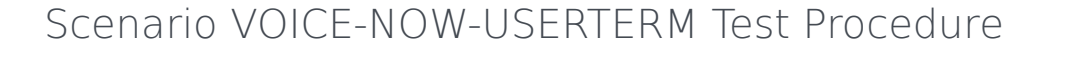

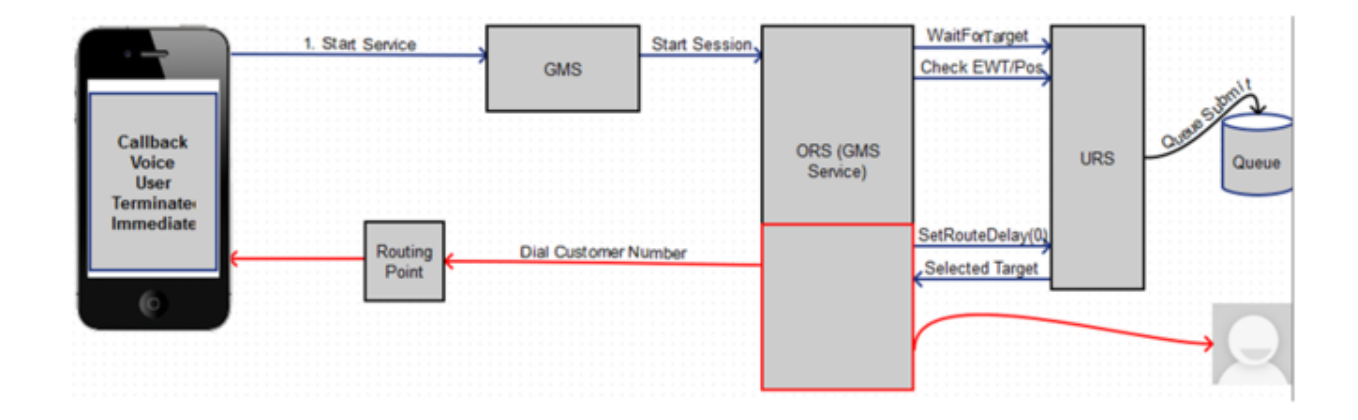

- 1. Agent Desktop:
  - Log in Agent.
  - Make voice ready.
- 2. Using Javascript sample: GMS Service Management UI > Lab > Sample:
  - Set Contact# = <customer phone to which call will be dialed>.
  - Set Scenario = VOICE-NOW-USERTERM.
  - Click Connect.
  - Message displays: You will receive a call shortly.
  - Click 0K.
- 3. Expected result:
  - Call is received.

- Treatment is played.
- Call is routed to Agent.
- Toast is displayed with attached data.
- Call is connected to Agent.
- On a successful GMS call GMS\_MatchResult = SUCCESS.

#### Scenario VOICE-WAIT-USERTERM Test Procedure

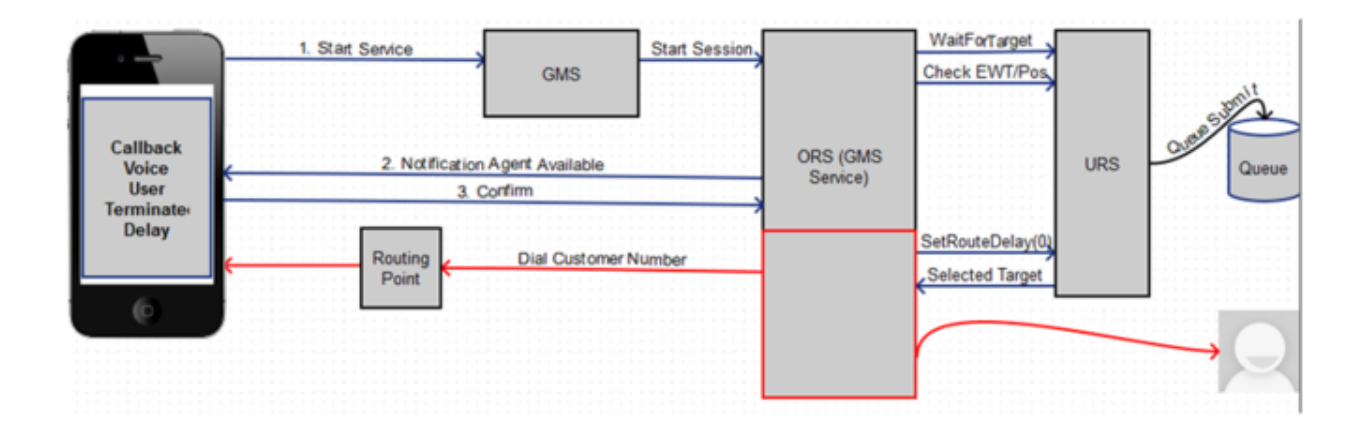

- 1. Agent Desktop:
  - Log in Agent.
  - Make voice ready.
- 2. Using Javascript sample: GMS Service Management UI > Lab > Sample:
  - Set Contact# = <customer phone to which call will be dialed>.
  - Set Scenario = VOICE-WAIT-USERTERM.
  - Click Connect.
  - Click 0K on the message.
  - Wait for Agent available message.
  - Select Yes, I am ready to talk.
  - Message displays: You will receive a call shortly.
- 3. Expected result:
  - Call is received.
  - Treatment is played.
  - Call is routed to the Agent.

- Toast is displayed with attached data.
- Call is connected to the Agent.
- On a successful GMS call GMS\_MatchResult = SUCCESS.

#### Scenario CHAT-NOW Test Procedure

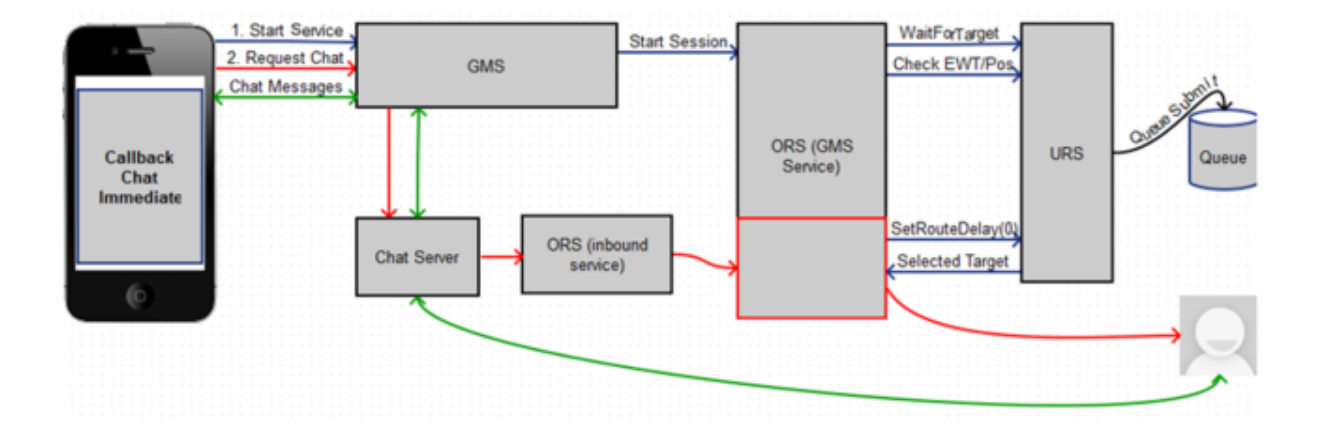

- 1. Agent Desktop:
  - Log in Agent.
  - Make chat ready.
- 2. Using Javascript sample: GMS Service Management UI > Lab > Sample:
  - Set Scenario = CHAT-NOW.
  - Click Connect.
- 3. Expected result:
  - GMS app displays chat tab.
  - Chat interaction is routed to the Agent.
  - Toast is displayed with attached data.
  - Chat is connected to the Agent.
  - GMS app shows agent has joined chat.
  - Agent Desktop shows Customer has joined chat.
  - On a successful GMS call GMS\_MatchResult = SUCCESS.
  - Customer and Agent can now exchange messages.

### Scenario CHAT-WAIT Test Procedure

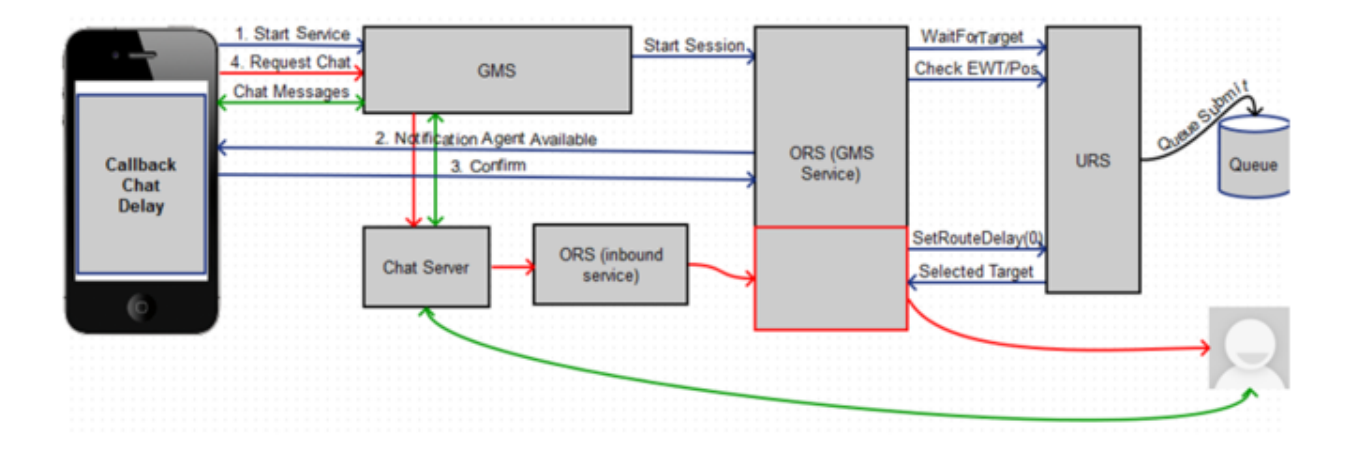

- 1. Agent Desktop:
  - Log in Agent.
  - Make chat ready.
- 2. Using Javascript sample: GMS Service Management UI > Lab > Sample:
  - Set Scenario = CHAT-WAIT.
  - Click Connect.
  - Click 0K on the message.
  - Wait for Agent Available message.
  - Select Yes, I am ready to chat.
- 3. Expected result:
  - GMS app displays chat tab.
  - Chat interaction is routed to Agent.
  - Toast is displayed with attached data.
  - Chat is connected to Agent.
  - GMS app shows agent has joined chat.
  - Agent Desktop shows customer has joined chat.
  - On a successful GMS call GMS\_MatchResult = SUCCESS.
  - Customer and Agent can now exchange messages.

#### What's Next?

Congratulations - you have successfully tested your GMS deployment! You can now go ahead and configure additional Callback services as needed. Note that you can quickly configure a Callback service to one of the above scenarios by selecting the appropriate default configuration after you add a Callback service.